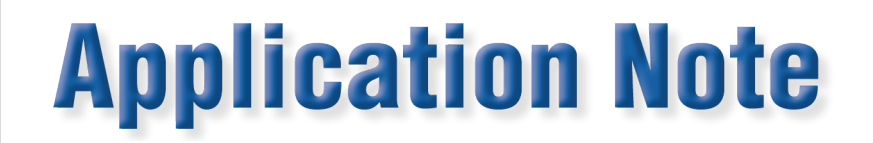

# **Running Standards Compare with a 933 on a RW**

In order to run Standards Compare on a RW using a 933 System, the connections must be made properly in order for the results to be correct. That being said, the connections for an RW are different than expected. Because current is being generated into it by the RS-933 system, the cables must go against the visual color code (as I will explain later). I will go over how to properly connect the RW to ensure safety and proper testing in the following document.

#### What is Needed?

RW 703/933 System AL0040 - RW-3x Standard Compare Adapter Kit for RS-933

#### Connecting the Units (Method 1 – Using Refresh & Serial Connection)

Due to a recent software update, we changed how the RW handled current measurement which would lead to the connections shown below:

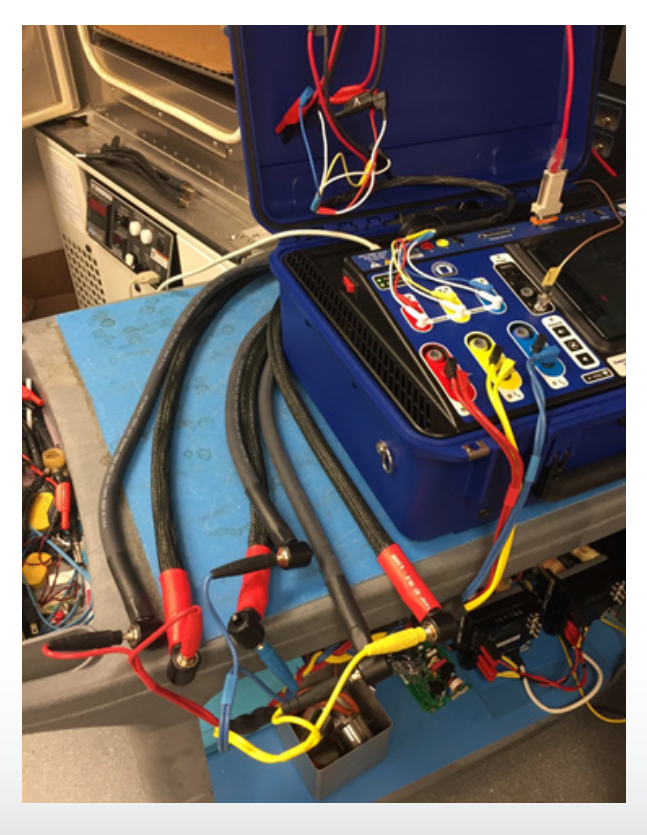

Radian Research, Inc. www.radianresearch.com

1

3852 Fortune Drive Lafayette, Indiana 47905 phone 765-449-5500 fax 765-448-4614

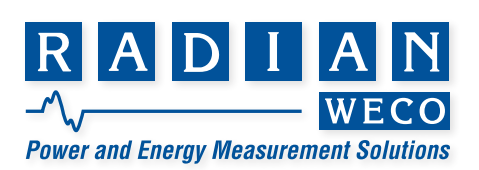

**1.** Connect the voltage cables to the 703/933 as shown, with the colored cables corresponding to each phase:

Red to Red (Va), White to Black (Va) Yellow to Red (Vb), White to Black (Vb) Blue to Red (Vc), White to Black (Vc)

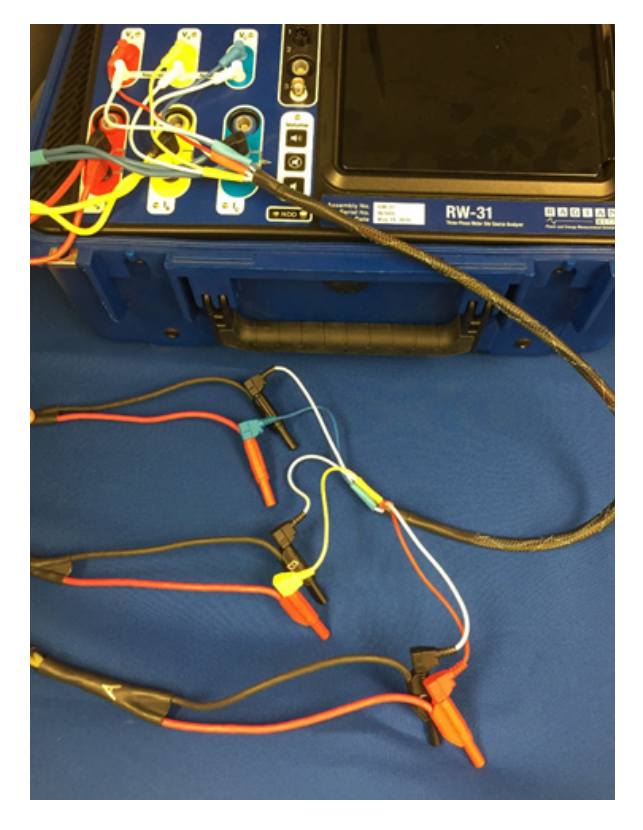

**2.** Connect the current cables to the 703/933 as shown, with the colored cables corresponding to each phase:

Red to Red (Ia), Black to Black (Ia) Yellow to Red (Ib), Black to Black (Ib) Blue to Red (Ic), Black to Black (Ic)

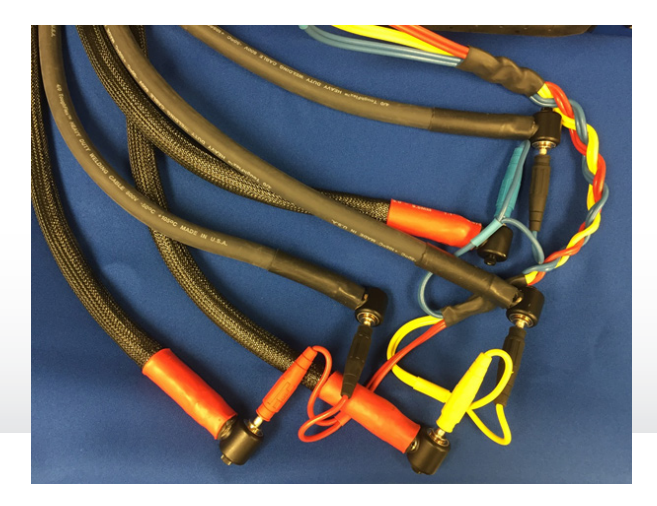

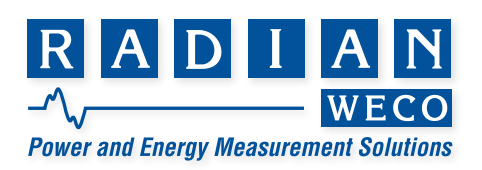

**3.** Connect the voltage cables <u>to the RW</u> as shown, with the colored cables corresponding to each phase:

Red to Red (Va), White to White (Va) Yellow to Yellow (Vb), White to White (Vb) Blue to Blue (Vc), White to White (Vc)

4. Connect the current cables to the RW as shown, with the colored cables corresponding to the following:

Red to Black (Ia), Black to Red (Ia) Yellow to Black (Ib), Black to Yellow (Ib) Blue to Black (Ic), Black to Blue (Ic)

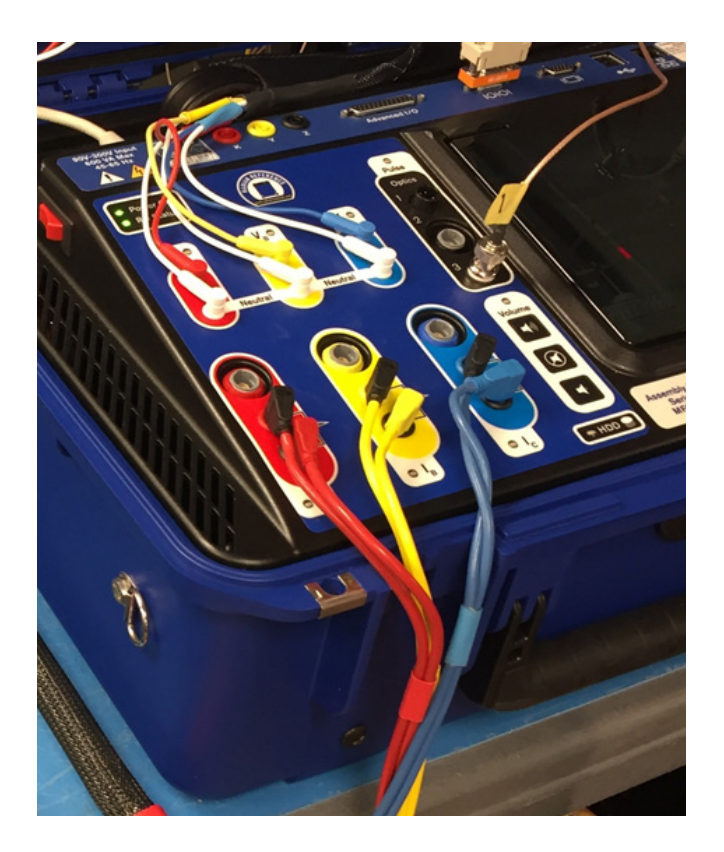

- **5.** Ensure that the optics cable is properly connected into Port 3 (BNC Connection).
- **6.** Ensure that you are using a Null-Mode Serial Cable to connect to the RW. This will automate the process of standards compare by pulling the Serial Number of the Unit and changing the energy modes automatically.

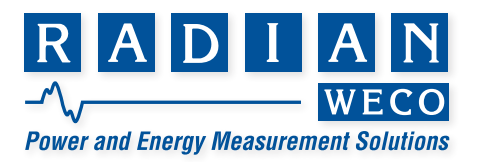

#### **Running Standards Compare (Method 1 – Using Refresh & Serial Connection)**

1. On the RW, navigate to Utilities

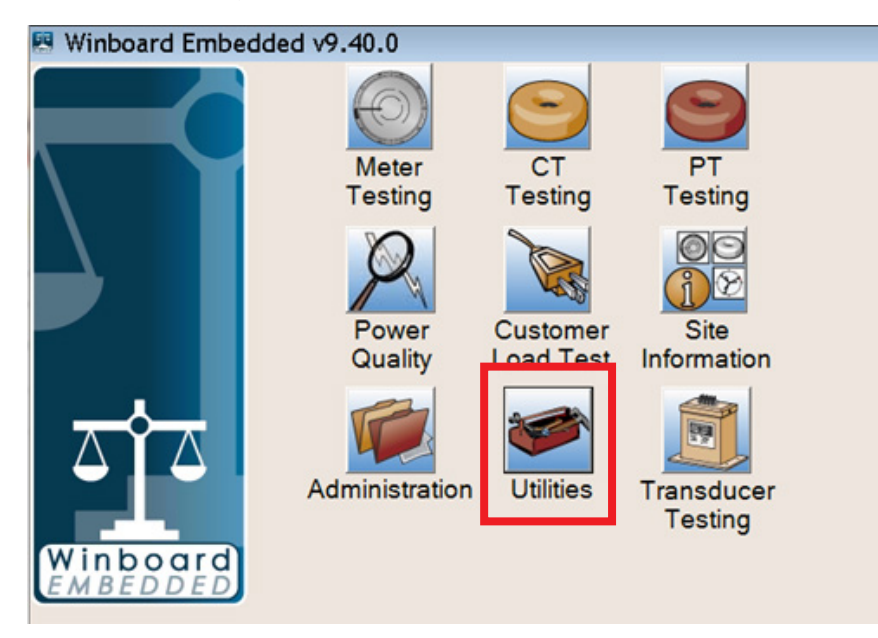

2. In the utilities menu, select "External RD Comm"

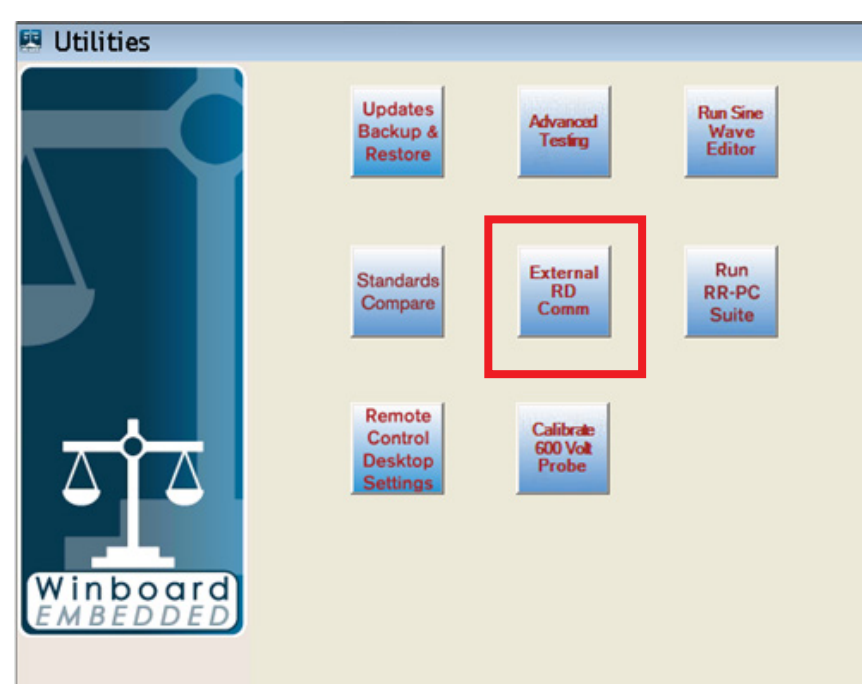

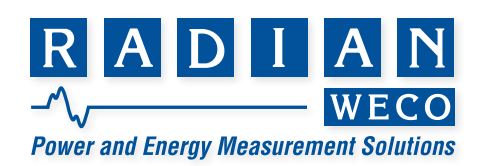

**3.** Once that is selected, an "External RD Communications" window should pop up as shown.

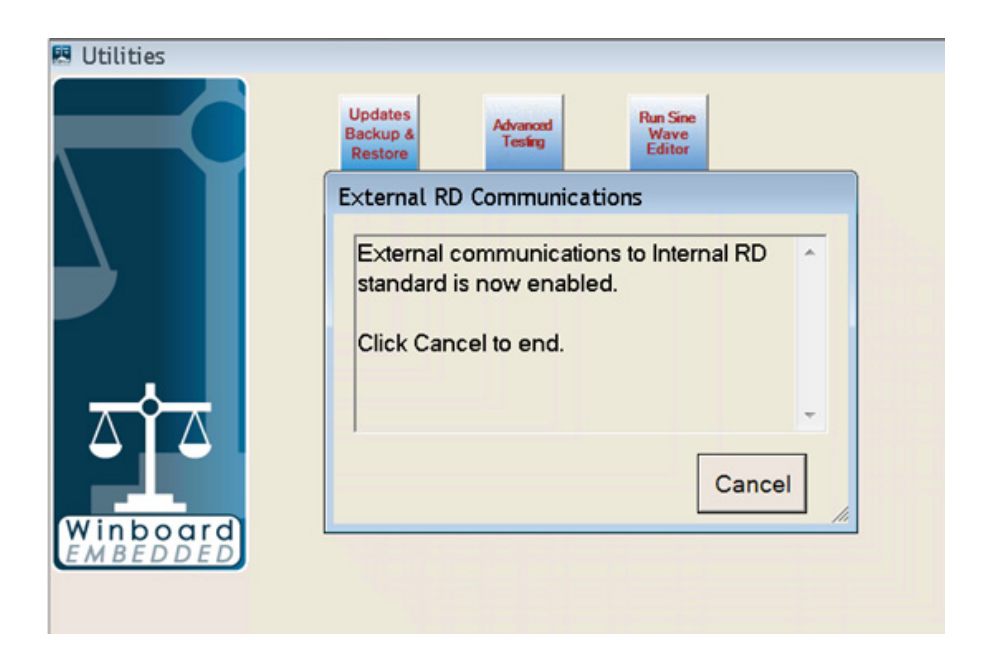

- 4. Keep this pop up open for the **entirety** of the test.
- 5. Open up the "RS-933 Control" software on your computer.
- 6. Select the "System" tab and ensure the "Configuration" settings are correct.

| 10.0.0.0      | 8 8 8 1                   |       | Radian RS-933 Control                                                                                                    |  |
|---------------|---------------------------|-------|----------------------------------------------------------------------------------------------------|--|
| System Defin  | Channels Test             | Tools | and a second second sec |  |
| Information   | Operations Manual         |       |                                                                                                    |  |
| Andrewson     | Available Hardware        |       |                                                                                                    |  |
| Configuration | Output Signal Phases:     |       |                                                                                                    |  |
|               | Pulse In/Out Ports:       | 0     |                                                                                                    |  |
|               | Front Panel Serial Ports: | 0     |                                                                                                    |  |
|               | Rear Panel Serial Ports:  | 0     |                                                                                                    |  |

- 7. Select "Channel Configuration" button.
- 8. The device files that are loaded into the 933 software are set for "stand alone" RD Standards. You will <u>need</u> to modify the device file (.dev) of the whichever standard is located inside of your RW to limit to the current to 30 Amps. This can be done using the "Edit Device" button on your RS-933 Control Software.

**WARNING:** The RW may have a RX Standard inside. Please make sure that the appropriate RX device file is selected in that case (RS-933 Control Software v2.3.2.0 or greater is required).

a. The Standard information can be found on the RW under "About" -> "\_\_\_\_ Model #:"

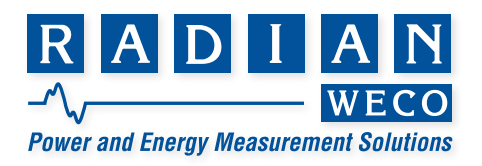

- **9.** Click "Refresh" to poll all serial ports on the RS-940 and read back the model and serial number of the standard, automatically populating the fields.
- **10.** Ensure that the device has populated in the "Channel Configuration" screen and that the settings are correct.
- 11. Select the "Test" tab and "Load Test"

|                        | 1013                                            |                             |                |                    |       |
|------------------------|-------------------------------------------------|-----------------------------|----------------|--------------------|-------|
| S Har Tort & Address   |                                                 | -Testine 6 Law              | Outo Daviera   |                    |       |
| 🖸 new rest             | C wantop C cost restored C ine                  | witest Grinds               | o Cata Hotvotw |                    |       |
|                        |                                                 |                             |                |                    |       |
|                        |                                                 |                             |                |                    |       |
|                        |                                                 |                             |                |                    |       |
|                        |                                                 |                             |                |                    |       |
|                        |                                                 |                             |                |                    |       |
|                        |                                                 |                             |                |                    |       |
| C Select Test File     |                                                 |                             |                |                    |       |
| 💮 💮 - 📕 🖷 Local Disk ( | C) + ProgramData + Radian Research + RS-903 Con | strol Application + Tests + | - 49           | Search Tests       | P     |
| Country of Mandalder   |                                                 |                             |                |                    | 17.0  |
| Colores . Lines 10000  |                                                 |                             |                |                    |       |
| · · · · · ·            | Name                                            | <b>Date modified</b>        | Type           | Six                | - A   |
| * Favorites            | Bantam Plus - Certify                           | 10/12/2006 12:55            | FileFolder     |                    |       |
| Desktop                | RD tests 120wmp                                 | 5/31/2016 5:00 PM           | File folder    |                    |       |
| Downloads              | RD tests 200wmp                                 | 5/31/2016-4:59 PM           | File folder    |                    |       |
| CineDrive              | Centify RD Standard Watthour 50 Hz Test 1.tst   | 5/19/2016 10:12 AM          | TST File       | 11.00              |       |
| 2. Recent Places       | Centify RD Standard Watthour 50 Hz Test 2.6st   | 5/19/2016 10:12 AM          | TST File       | 11 KB              |       |
| Customer Servici *     | Centify RD Standard Watthour 50 Hz Test 3.tst   | 5/19/2016 10:12 AM          | TST File       | 20 KB              |       |
| Support Tigs           | Centify RD Standard Watthour 50 Hz Test 4.tst   | 5/19/2016 10:12 AM          | TST File       | 9.68               |       |
| Ji Webinarðulypfvi:    | Centify RD Standard Watthour 60 Hz Test 1.5st   | 5/19/2016 10:12 AM          | TST File       | 11 KB              |       |
| 2017 Pricing           | Centify RD Standard Watthour 60 Hz Test 2.tst   | 5/18/2016 10:12 AM          | TST File       | 11 KB              |       |
|                        | Centify RD Standard Watthour 60 Hz Test 3.5st   | 5/18/2016 10:12 AM          | TST File       | 30 KB              |       |
| Libraries              | Centify RD Standard Watthour 60 Hz Test 4.tst   | 5/19/2016 10:12 AM          | TST File       | 9 KB               |       |
| Documents              | Centify RM-17 50 Houtet                         | 5/18/2016 10:12 AM          | TST File       | 6 KB               |       |
| Music                  | Centify RM-17 60 Hutst                          | 5/19/2016 10:12 AM          | TST File       | 6 XB               |       |
| Pictures               | Verify RD Pulse-Comm Wh.tst                     | 7/20/2015 7:41 AM           | TST File       | 14 KB              |       |
| M Videos               | Virms Vary Voltage.tot                          | 8/10/2016 11:01 AM          | TST File       | 3 KB               |       |
| -                      | Watthour Vary Voltage tot                       | 4/15/2016 2/18 PM           | TST File       | 7.08               | -     |
| File nam               | ne l                                            |                             |                | Test files (".tot) |       |
|                        |                                                 |                             |                | 0                  | Canad |
|                        |                                                 |                             |                | open               | Cance |
|                        |                                                 |                             |                |                    |       |

- 12. Ensure that the correct ".tst" file is selected and the testing screen populates accordingly.
   Note: Because the device file is limited to 30 Amps, the test will not run above 30 Amps. However, we still recommend that you use the "New Test" button to create a separate test for the RW that has a maximum of 30 Amps.
- 13. Run Test

#### **Connecting the Units (Method 2 – No Serial Connection)**

Due to a recent software update, we changed how the RW measured current which would lead to the connections shown below (with no serial connection):

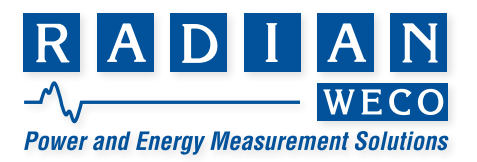

### Connecting the Units (Method 2 – No Serial Connection)

Due to a recent software update, we changed how the RW measured current which would lead to the connections shown below (with no serial connection):

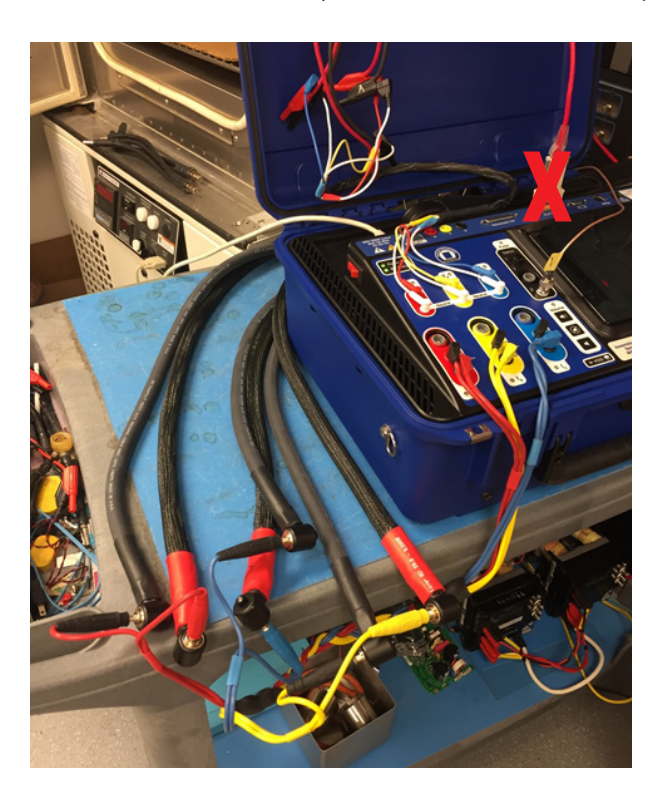

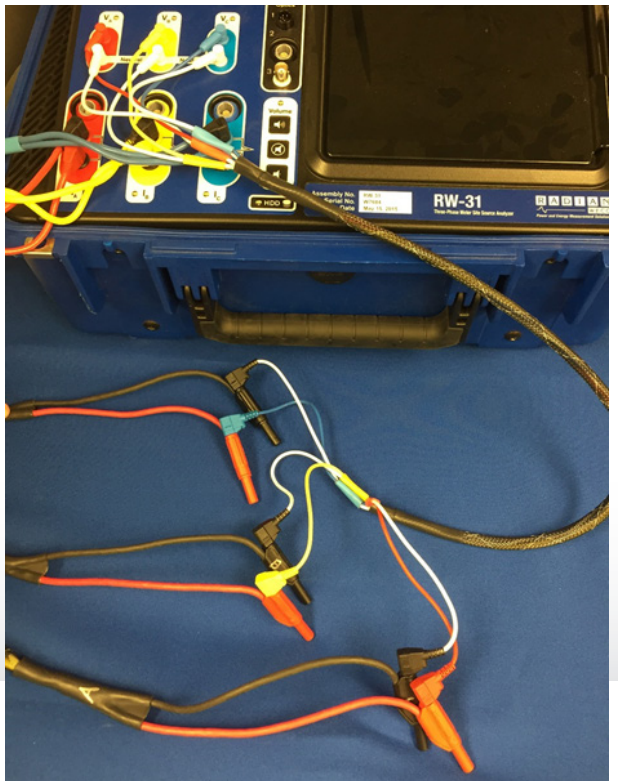

1. Connect the voltage cables to the 703/933 as shown, with the colored cables corresponding to each phase:

Red to Red (Va), White to Black (Va) Yellow to Red (Vb), White to Black (Vb) Blue to Red (Vc), White to Black (Vc)

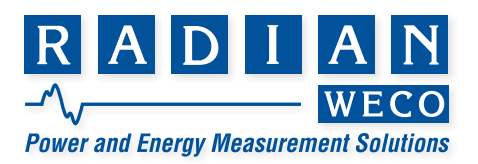

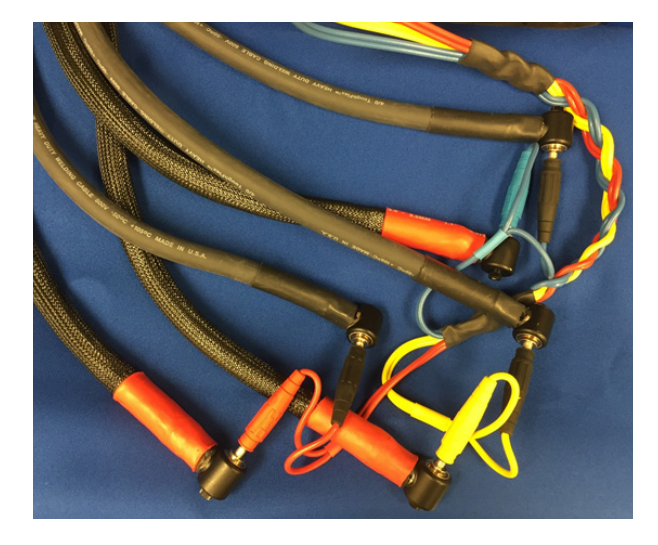

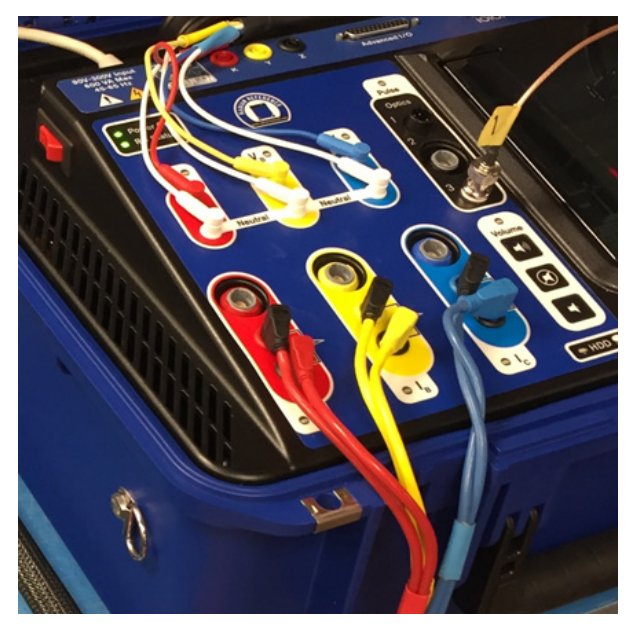

2. Connect the current cables to the 703/933 as shown, with the colored cables corresponding to each phase:

Red to Red (Ia), Black to Black (Ia) Yellow to Red (Ib), Black to Black (Ib Blue to Red (Ic), Black to Black (Ic)

**3.** Connect the voltage cables <u>to the RW</u> as shown, with the colored cables corresponding to each phase:

Red to Red (Va), White to White (Va) Yellow to Yellow (Vb), White to White (Vb) Blue to Blue (Vc), White to White (Vc)

**4.** Connect the current cables <u>to the RW</u> as shown, with the colored cables corresponding to the following

Red to Black (Ia), Black to Red (Ia) Yellow to Black (Ib), Black to Yellow (Ib) Blue to Black (Ic), Black to Blue (Ic)

**5.** Ensure that the optics cable is properly connected into Port 3 (BNC Connection).

## **Running Standards Compare (Method 2 – No Serial Connection)**

- 1. Open up the "RS-933 Control" software on your computer.
- 2. Select the "System" tab and ensure the "Configuration" settings are correct.

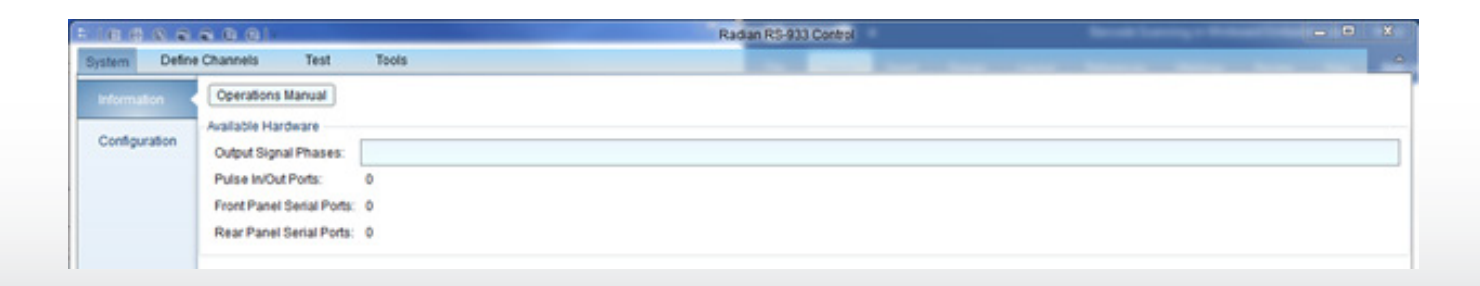

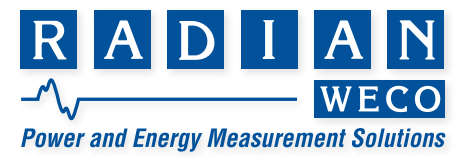

**3.** Select "Channel Configuration" button.

**4.** The device files that are loaded into the 933 software are set for "stand alone" RD Standards. **The RW is only rated to 30 amps**. You will need to <u>modify the device file</u> of the standard that is located inside your RW or <u>create a new device file</u> which is specific to the RD standard in the RW and give it a slightly different name. The Standard information can be found on the RW under "About" -> "\_\_\_\_ Model #:"

- b. To modify the appropriate device file (.dev) of the standard that is located inside of your RW, use the "Edit Device" button on your RS-933 Control Software and make sure to limit to the current to 30 Amps.
- **c.** To create a new device file (.dev), use the "New Device" button on your RS-933 Control Software and make sure to limit to the current to 30 Amps.

**WARNING:** The RW may have a RX Standard inside. Please make sure that the appropriate RX device file is selected in that case (RS-933 Control Software v2.3.2.0 or greater is required).

**5.** Click "Load Device" and ensure that the proper ".dev" file is selected based on the standard that is located within the RW.

| Channel Config | unation 💷 - 🖾           |                                       |                                      |                                         |                     |                     |                     |       | _    |               |
|----------------|-------------------------|---------------------------------------|--------------------------------------|-----------------------------------------|---------------------|---------------------|---------------------|-------|------|---------------|
| Retro          |                         |                                       | Add Device                           | RD-20-103 •                             |                     |                     | Add Derived Resu    | •     |      | Remove AB     |
| Model          | Device<br>Serial Number | Name                                  | Enabled                              | Connections                             | 6                   | nabled              | Measurement<br>Name | la at | ums  | Stimulus Seen |
|                | Select Device File      | 170 a Barrandata                      | <ul> <li>Parlies Presents</li> </ul> | • IS All Control Londonia               | . Paulas            | -                   | factorit Parcine    | -     |      |               |
|                | Organize • New folde    | e e e e e e e e e e e e e e e e e e e | <ul> <li>Nation Research</li> </ul>  | <ul> <li>ro-ro-coreo Approvo</li> </ul> | · · vence           | • • • • • • • • • • |                     |       |      |               |
|                | S RS-903 Control        | Name                                  |                                      | Date modified<br>4/17/2017 3:33 PM      | Type<br>File folder | Sor                 |                     |       | ŝ    |               |
|                | Favorites               | 95.6ev                                |                                      | 4/17/2017 3-31 PM<br>5/15/2016 30:12 AM | DEV File            | 2 88                |                     |       |      |               |
|                | Downloads               | RD-20-102.dev                         |                                      | 5/18/2016 10:12 AM                      | DEV File            | 7 KB                |                     |       |      |               |
|                | ConeDrive               | RD-20-100.dev                         |                                      | 5/19/2016 10:12 AM                      | DEV File            | 7 43                |                     |       |      |               |
|                | Customer Senvice        | RD-20-111.dev                         |                                      | 5/19/2016 10:12 AM                      | DEV File            | 7 83                |                     |       |      |               |
|                | 🔒 Support Tips          | RD-20-112.dev                         |                                      | 5/18/2016 10:12 AM                      | DEV File            | 7 83                |                     |       |      |               |
|                | 🎍 Webinar&AppNic        | RD-20-122.dev                         |                                      | 5/19/2016 10:12 AM                      | DEV File            | 7 KB                |                     |       |      |               |
|                | 2017 Pricing            | RD-20-201.dev                         |                                      | 5/19/2016 10:12 AM                      | DEV File            | 7 83                |                     |       |      |               |
|                |                         | RD-20-202.dev                         |                                      | 5/19/2016 10:12 AM                      | DEV File            | 7.63                |                     |       |      |               |
|                | Libraries               | D-20-200.dev                          |                                      | 5/19/2016 10:12 AM                      | DEVINE              | 7.83                |                     |       |      |               |
|                | Documents               | RD-20-204.dev                         |                                      | 5/19/2016 10:12 AM                      | DEX File            | 7.68                |                     |       |      |               |
|                | E Richard               | Physical dev                          |                                      | 5/19/2010 1012 AM                       | DEV EIN             | 743                 |                     |       |      |               |
|                | Videos *                | 0 80-20-214 dev                       |                                      | \$/16/2016 10:12 AM                     | DEV File            | 7 88                |                     |       | -    |               |
|                | File na                 | and a                                 |                                      |                                         |                     | • 0                 | evice files (".dev) |       | a II |               |
|                | 1000                    |                                       |                                      |                                         |                     |                     |                     |       | 5 1  |               |

6. Once the device is loaded, select the device from the drop-down menu as shown and select "Add Device"

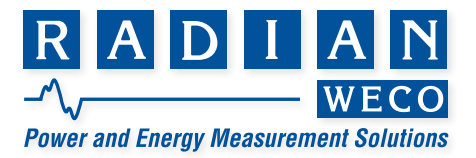

|                                                  | Radian RS-933 Control    | - D X                                            |
|--------------------------------------------------|--------------------------|--------------------------------------------------|
| System Define Channels Test Tools                | 100 C                    | A DESCRIPTION OF TAXABLE PARTY OF TAXABLE PARTY. |
| Channel Configuration 💽 Load Device 💽 Edit Devic | te 💽 New Device          |                                                  |
| Channel Configuration 🗉 - 🔀                      |                          |                                                  |
| Retresh                                          | Add Device RD-31-362 •   | Add Derived Result Remove All                    |
| Model Serial Number Name                         | Enabled Connections Enab | Measurements<br>led Name I-Tums Stimulus Seen    |
|                                                  |                          |                                                  |

- **7.** Ensure that the device has populated in the "Channel Configuration" screen and configure those settings accordingly.
- 8. Select the "Test" tab and "Load Test"

| 8001                  |                                               | Radian RS-933 Control      | -              | -                  | an lange men |
|-----------------------|-----------------------------------------------|----------------------------|----------------|--------------------|--------------|
| Channels Test T       | foots                                         |                            |                |                    |              |
| 👔 New Test 🙆 Auto Nul | I 🤪 Warm Up 💽 Load Test Group 😥 Ne            | w Test Group 💽 Lega        | cy Data Review |                    |              |
|                       |                                               |                            |                |                    |              |
|                       |                                               |                            |                |                    |              |
|                       |                                               |                            |                |                    |              |
|                       |                                               |                            |                |                    |              |
|                       |                                               |                            |                |                    |              |
|                       |                                               |                            |                |                    |              |
| C Select Test File    |                                               |                            |                |                    | ×            |
| M Local Disk          | (C)  ProgramData  Redian Research  R5-933 Con | trol Application + Tests + |                | Search Tests       | 0            |
| 00                    |                                               |                            |                | 2                  |              |
| Organize - New folder | 1                                             |                            |                | · III •            | <b>1 0</b>   |
| *                     | Name                                          | Date modified              | Type           | Size               | A            |
| * Favorites           | Bantam Plus - Certify                         | 10/12/2016 12:55 -         | File folder    |                    |              |
| E Desktop             | RD tests 120amp                               | 5/31/2016 5:00 PM          | File folder    |                    |              |
| Downloads             | RD tests 200amp                               | 5/31/2016 4-59 PM          | File folder    |                    |              |
| OneDrive              | Certify RD Standard Watthour 50 Hz Test 1.tst | 5/19/2016 10-12 AM         | TST File       | 11 KB              |              |
| 2 Recent Places       | Cetify RD Standard Watthour 50 Hz Test 2.tst  | 5/19/2016 10:12 AM         | TST File       | 11 KB              |              |
| Customer Service      | Certify RD Standard Watthour 50 Hz Test 3.tst | 5/19/2016 10:12 AM         | TST File       | 10 KB              |              |
| Support Tips          | Certify RD Standard Watthour 50 Hz Test 4.tst | 5/19/2016 10:12 AM         | TST File       | 9 KB               |              |
| Webinar&AppNc         | Certify RD Standard Watthour 60 Hz Test 1.tst | 5/19/2016 10:12 AM         | TST File       | 11 KB              |              |
| 2017 Pricing          | Certify RD Standard Watthour 60 Hz Test 2.tst | 5/19/2016 10:12 AM         | TST File       | 11 KB              |              |
|                       | Certify RD Standard Watthour 60 Hz Test 3.tst | 5/19/2016 10:12 AM         | TST File       | 10 KB              |              |
| Libraries             | Certify RD Standard Watthour 60 Hz Test 4.tst | 5/19/2016 10:12 AM         | TST File       | 9 XB               |              |
| Documents             | Certify RM-17 50 Hz.tst                       | 5/19/2016 10:12 AM         | TST File       | 6 KB               |              |
| en Music              | Certify RM-17 60 Hz.tst                       | 5/19/2016 10:12 AM         | TST File       | 6 KB               |              |
| Pictures              | Verify RD Pulse-Comm Wh.tst                   | 7/20/2015 7:41 AM          | TST File       | 14 KB              |              |
| Tibeos                | Vmns Vary Voltage.tst                         | 8/10/2016 11-01 AM         | TST File       | 3 KB               | 1            |
|                       | Watthour Vary Voltage Int                     | 4/15/2016 2-18 PM          | TST File       | 7 KR               |              |
| File na               | me                                            |                            |                | Test files (".tst) | •            |
|                       |                                               |                            |                | Open               | Cancel       |
|                       |                                               |                            |                |                    |              |
|                       |                                               |                            |                |                    |              |

- 9. Ensure that the correct ".tst" file is selected and the testing screen populates accordingly.
   Note: Because the device file is limited to 30 Amps, the test will not run above 30 Amps. However, we still recommend that you use the "New Test" button to create a separate test for the RW that has a maximum of 30 Amps.
- 10. Run Test

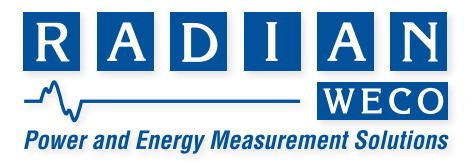

## Limited resources or need a solution quickly?

If you need additional information about your project just contact us, we are here to help. We can support you at any level from telephone support, or on-site solutions for a reasonable price. Contact us at <u>radian@radianresearch.com</u> or call 765-449-5500. Be assured that we want to be your partner in success!

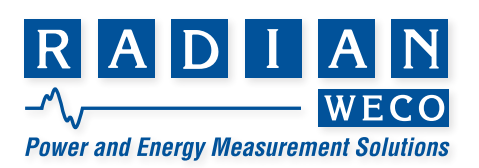